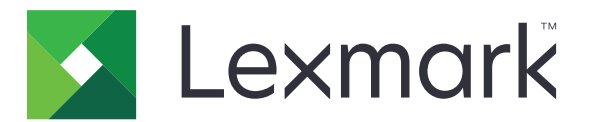

# Megjelenés testreszabása

4.7 Verzió

Rendszergazdai kézikönyv

2019. március

www.lexmark.com

# Tartalom

| Változtatási előzmények                                                                    | 3  |
|--------------------------------------------------------------------------------------------|----|
| Áttekintés                                                                                 | 4  |
| Az alkalmazás konfigurálása                                                                | 5  |
| Az Embedded Web Server megnyitása                                                          | 5  |
| Kijelző testre szabásának engedélyezése                                                    | 5  |
| A képernyővédő és a diavetítés képeinek kezelése                                           | 5  |
| Az alkalmazás beállítása flash-meghajtó használatához                                      | 5  |
| Háttérkép kiválasztása                                                                     | 6  |
| Állapotikonok megjelenítése a képernyővédőn                                                | 6  |
| Az alkalmazások és nyomtatók funkcióihoz való hozzáférés a képernyőkímélőn                 | 6  |
| Bejelentkezési profil beállítása                                                           | 7  |
| Képernyőkímélő kezdési idejének beállítása                                                 | 7  |
| A képernyőkímélő szövegének testre szabása                                                 | 7  |
| Beállítások elrejtése a képernyőkímélőn                                                    | 7  |
| Az alkalmazás biztonsági beállításainak engedélyezése                                      | 8  |
| Konfigurációs fájl importálása vagy exportálása                                            | 8  |
| Az alkalmazás használata                                                                   | 9  |
| Háttérkép módosítása                                                                       | 9  |
| Diavetítés futtatása                                                                       | 9  |
| Hibaelhárítás                                                                              | 10 |
| Alkalmazáshiba                                                                             | 10 |
| A kép feltöltése nem lehetséges                                                            | 11 |
| Nem lehet elérni a Háttérkép módosítása opciót és a Diavetítés ikonjait a kezdőképernyőről | 11 |
| Nem jelenik meg a kép                                                                      | 11 |
| Hiba a flash-meghajtó olvasása közben                                                      |    |
| A flash-meghajtó behelyezésekor semmi sem történik                                         | 12 |
| Megjegyzések                                                                               | 13 |
| Index                                                                                      | 15 |

# Változtatási előzmények

### 2019. március

• Sor került a képekre vonatkozó fájlméret frissítésére.

### 2018. április

• A felhőalapú értesítések támogatása.

### 2017. augusztus

• További utasítások az alkalmazáshibák elhárításával kapcsolatban.

## 2016. július

- További utasítások az alábbiakhoz:
  - Bejelentkezési profil beállítása.
  - A képernyővédő szövegének testre szabása.
  - Beállítások elrejtése a képernyővédőn.
- További információk a képernyő időtúllépés-beállításának meghosszabbításával kapcsolatban.
- Új nyelvek támogatása: horvát, román, szerb, szlovák és szlovén.

## 2016. január

• A dokumentum első kiadása a táblagépszerű érintőképernyővel ellátott többfunkciós termékekhez.

# Áttekintés

Használja az alkalmazást a képek nyomtatóra való feltöltéséhez. A képek használatával egyedi diavetítést hozhat létre, vagy háttérképet vagy képernyőkímélőt állíthat be a nyomtatóhoz.

Ez a dokumentum további információt tartalmaz az alkalmazás konfigurálásáról, használatáról, illetve a vele kapcsolatos hibaelhárításról.

# Az alkalmazás konfigurálása

Az alkalmazás konfigurálásához rendszergazdai jogokra lehet szüksége.

## Az Embedded Web Server megnyitása

- **1** Keresse meg a nyomtató IP-címét. Tegye az alábbiak valamelyikét:
  - Keresse meg az IP-címet a nyomtató főképernyőjén.
  - A nyomtató kezdőképernyőjén érintse meg a Beállítások > Hálózat/portok > Hálózati áttekintése opciókat.
- 2 Nyisson meg egy webböngészőt, és írja be a nyomtató IP-címét.

## Kijelző testre szabásának engedélyezése

1 Navigáljon az alkalmazás konfigurációs oldalára a beágyazott webkiszolgáló segítségével.

### Alkalmazások > Megjelenés testreszabása > Konfigurálás

- 2 Képernyőkímélő, diavetítés és háttérkép engedélyezése.
- 3 Kattintson az Alkalmaz elemre.

# A képernyővédő és a diavetítés képeinek kezelése

1 Navigáljon az alkalmazás konfigurációs oldalára az Embedded Web Server segítségével:

### Alkalmazások > Megjelenés testreszabása > Konfigurálás

2 A Képernyővédő és diavetítési képek résznél adjon hozzá, szerkesszen vagy töröljön egy képet.

### Megjegyzések:

- Legfeljebb 10 képet adhat hozzá.
- Bekapcsolt állapotban az állapotikonok csak akkor jelennek meg a képernyővédőn, ha hibák, figyelmeztetések vagy felhőalapú értesítések vannak a rendszerben.
- Az egyes beállításokról további tudnivalókat olvashat, ha föléjük húzza az egérmutatót.
- 3 Kattintson az Alkalmaz gombra.

## Az alkalmazás beállítása flash-meghajtó használatához

Mielőtt hozzálátna a műveletekhez, hozzon létre egy mappát a flash-meghajtóján a használni kívánt képeknek, és ellenőrizze, hogy benne legyenek.

1 Navigáljon az alkalmazás konfigurációs oldalára a beágyazott webkiszolgáló segítségével.

### Alkalmazások > Megjelenés testreszabása > Konfigurálás

2 A képernyőkímélő-beállításokat vagy a diavetítés beállításokat tartalmazó résznél válassza a Flashmeghajtó engedélyezése lehetőséget.

- **3** A Könyvtár elérési útjának szövegmezejében adja meg a flash-meghajtó mappájában található képek elérési útvonalát.
- 4 Szükség szerint adjon meg más beállításokat.

Megj.: Az egyes beállításokról további tudnivalók találhatókat kap, ha föléjük húzza az egérmutatót.

5 Kattintson az Alkalmaz elemre.

## Háttérkép kiválasztása

1 Navigáljon az alkalmazás konfigurációs oldalára a beágyazott webkiszolgáló segítségével.

#### Alkalmazások > Megjelenés testreszabása > Konfigurálás

- 2 Ha szükséges, a Háttérkép beállításai résznél engedélyezze a háttérképet.
- 3 Válasszon egy képet a Háttérkép kiválasztása menüben.

#### Megjegyzések:

- Egyéni képet is hozzáadhat.
- További tudnivalókért húzza az egérmutatót az elemek fölé.
- 4 Kattintson az Alkalmaz elemre.

# Állapotikonok megjelenítése a képernyővédőn

**Megj.:** Bekapcsolt állapotban az állapotikonok csak akkor jelennek meg a képernyővédőn, ha hibák, figyelmeztetések vagy felhőalapú értesítések vannak a rendszerben.

1 Navigáljon az alkalmazás konfigurációs oldalára az Embedded Web Server segítségével:

#### Alkalmazások > Megjelenés testreszabása > Konfigurálás

- 2 A képernyővédő-beállításokat tartalmazó résznél válassza az Állapot engedélyezése lehetőséget.
- 3 Kattintson az Alkalmaz gombra.

## Az alkalmazások és nyomtatók funkcióihoz való hozzáférés a képernyőkímélőn

**Megj.:** Az alkalmazásikonok megtekintése érdekében telepítse és engedélyezze a támogatott alkalmazásokat a nyomtatóján. A támogatott alkalmazások listájáért lásd *Readme* fájlt.

1 Navigáljon az alkalmazás konfigurációs oldalára a beágyazott webkiszolgáló segítségével.

#### Alkalmazások > Megjelenés testreszabása > Konfigurálás

- 2 A képernyőkímélő-beállításokat tartalmazó résznél válassza a Gyorshozzáférési beállítások engedélyezése lehetőséget.
- 3 Kattintson az Alkalmaz gombra.

## Bejelentkezési profil beállítása

A bejelentkezési profil által a felhasználó a nyomtatóhoz való csatlakozás után automatikusan hozzáfér a megadott alkalmazáshoz.

1 Navigáljon az alkalmazás konfigurációs oldalára a beágyazott webkiszolgáló segítségével:

#### Alkalmazások > Megjelenés testreszabása > Konfigurálás

2 A Képernyőkímélő beállításainál írja be az alkalmazás nevét a Bejelentkezési profil mezőbe.

Megj.: Az alkalmazás kis- és nagybetű érzékeny.

3 Kattintson az Alkalmaz gombra.

## Képernyőkímélő kezdési idejének beállítása

- 1 Kattintson a beágyazott webkiszolgálón a Beállítások > Eszköz > Beállítások elemre.
- 2 A Kijelző időtúllépése mezőjében adja meg, hogy a kijelző mennyi idő után váltson készenléti állapotra.
- 3 Kattintson a Mentés gombra.

**Megj.:** Ha a Hangutasítások engedélyezve vannak, akkor a Kijelző időtúllépése és a képernyőkímélő kezdési ideje automatikusan a beállított érték tízszeresére hosszabbodik meg másodpercekben számolva.

## A képernyőkímélő szövegének testre szabása

1 Navigáljon az alkalmazás konfigurációs oldalára a beágyazott webkiszolgáló segítségével:

#### Alkalmazások > Megjelenés testreszabása > Konfigurálás

- 2 A Képernyőkímélő beállításainál az alábbi lehetőségek közül választhat:
  - A képernyőkímélő szövegének testre szabásához írja be a szöveget az Egyéni szöveg mezőbe.
  - Ha meg szeretné változtatni a képernyőkímélő szövegének színét és elhelyezkedését, válassza ki a megfelelő beállításokat.
- 3 Kattintson az Alkalmaz gombra.

## Beállítások elrejtése a képernyőkímélőn

Megj.: A képernyőkímélő beállításai nincsenek hatással a kezdőképernyő beállításaira.

1 Navigáljon az alkalmazás konfigurációs oldalára a beágyazott webkiszolgáló segítségével:

#### Alkalmazások > Megjelenés testreszabása > Konfigurálás

- 2 A Képernyőkímélő beállításainál töröljön egy vagy több elemet az alábbiak közül:
  - Idő megjelenítése
  - IP-cím megjelenítése
  - Dátum megjelenítése
- 3 Kattintson az Alkalmaz gombra.

## Az alkalmazás biztonsági beállításainak engedélyezése

- 1 A beágyazott webkiszolgálón belül kattintson a Beállítások > Biztonság > Bejelentkezési módok elemre.
- 2 A Nyilvános résznél kattintson az Engedélyek kezelése lehetőséget.
- 3 Nyissa le az Alkalmazások lehetőséget, majd engedélyezze a megfelelő alkalmazást.
- 4 Kattintson a Mentés gombra.

## Konfigurációs fájl importálása vagy exportálása

Megj.: A konfigurációs fájlok importálása felülírja az alkalmazás meglévő konfigurációit.

1 Navigáljon az alkalmazás konfigurációs oldalára a beágyazott webkiszolgáló segítségével.

#### Alkalmazások > Megjelenés testreszabása > Konfigurálás

2 Kattintson az Importálás vagy Exportálás elemre.

# Az alkalmazás használata

Mielőtt hozzálátna a műveletekhez, ellenőrizze, hogy az alkalmazás biztonsági beállításai engedélyezve vannak-e. További információkért lásd: "Az alkalmazás biztonsági beállításainak engedélyezése" itt: 8. oldal.

## Háttérkép módosítása

- 1 Érintse meg a Háttérkép módosítása elemet a kezdőképernyőn.
- 2 Válassza ki a használni kívánt háttérképet.

**Megj.:** Egy egyéni képet is hozzáadhat a beágyazott webkiszolgálóról. További információkért, lásd: <u>"Háttérkép kiválasztása" itt: 6. oldal</u>.

3 Kattintson az Alkalmaz elemre.

## Diavetítés futtatása

#### Megjegyzések:

- Az alkalmazás futtatása előtt konfigurálja a diavetítés beállításait. További információkért, lásd: <u>"Az alkalmazás konfigurálása" itt: 5. oldal</u>.
- Az alkalmazás a flash-meghajtón lévő, vagy a beágyazott webkiszolgálóra feltöltött képeket is használhatja. Ha az alkalmazás mindkettőre konfigurálva van, akkor a flash-meghajtó képeit fogja használni.

### Diavetítés futtatása flash-meghajtóról

1 Helyezze be a flash-meghajtót a nyomtató USB-portjába.

Megj.: További információ a nyomtató Használati útmutatójában található.

2 Érintse meg a kezdőképernyőn a Diavetítés opciót. A képek betűrendben jelennek meg.

#### Megjegyzések:

- A diavetítés indítását követően eltávolíthatja a flash-meghajtót, de a nyomtató nem fogja tárolni a képeket. Ha a diavetítés leáll, a képek megtekintéséhez helyezze vissza a flash-meghajtót.
- A képek nyomtatóra történő elmentéséhez használja a beágyazott webkiszolgálót. További információkért, lásd: <u>"A képernyővédő és a diavetítés képeinek kezelése" itt: 5. oldal</u>.

### Diavetítés futtatása a beágyazott webkiszolgálóról

Érintse meg a kezdőképernyőn a **Diavetítés** opciót. A képek az alkalmazás konfigurációs oldalán található sorrendben jelennek meg.

Megj.: A diavetítés nem tartalmazhat kép nélküli bejegyzést.

# Hibaelhárítás

# Alkalmazáshiba

Próbálkozzon az alábbiak valamelyikével:

### Ellenőrizze a diagnosztikai naplót

- 1 Nyisson meg egy webböngészőt, majd írja be a következőt: *IP/se*, ahol az *IP* a nyomtató IP-címe.
- 2 Kattintson a **Beágyazott megoldások** lehetőségre, majd tegye a következőket:
  - a Törölje a naplófájlt.
  - b Állítsa a naplózási szintet Igen értékre.
  - c Generáljon egy naplófájlt.
- **3** Elemezze a naplót, majd oldja meg a problémát.

Megj.: A probléma megoldás után állítsa a naplózási szintet Nem értékre.

# Ha a nyomtató 4-es szintű firmware-rel működik, állítson vissza egy korábbi alkalmazásverziót

Megj.: Ez a funkció csak pár nyomtatómodellen érhető el.

Az Embedded Web Serveren hajtsa végre az alábbiak egyikét:

### Ellenőrizze a nyomtató firmware-szintjét

- 1 Kattintson az Állapot gombra.
- 2 A nyomtatórésznél ellenőrizze a firmware-szintet.

A firmware-szint legyen legalább yyyyy.04y.yyyy, ahol y a nyomtató részleteit jelzi.

### Állítson vissza egy korábbi alkalmazásverziót

**Megj.:** A korábbi alkalmazásverzió visszaállítása eltávolítja a meglévő alkalmazáskonfigurációkat.

- 1 Kattintson az Alkalmazások elemre.
- 2 Válassza ki a listából az alkalmazást, majd kattintson a Visszaállítás lehetőségre.

### Forduljon Lexmark képviselőjéhez

# A kép feltöltése nem lehetséges

# Ellenőrizze, hogy a fájltípus támogatott-e, és hogy a kép nem haladja-e meg a maximális fájlméretet

Használjon GIF, JPEG vagy PNG képet, amelynek mérete nem haladja meg az 1 MB-ot.

- A háttérképként használt képnek 800 x 405 képpont méretűnek kell lennie.
- A képernyővédőként használt képnek 800 x 480 képpont méretűnek kell lennie.

# Nem lehet elérni a Háttérkép módosítása opciót és a Diavetítés ikonjait a kezdőképernyőről

### Ellenőrizze, hogy az alkalmazás biztonsági beállításai engedélyezve vannak-e.

További információkért, lásd: "Az alkalmazás biztonsági beállításainak engedélyezése" itt: 8. oldal.

## Nem jelenik meg a kép

Próbálkozzon az alábbiak valamelyikével:

# Ellenőrizze, hogy a fájltípus támogatott-e, és hogy a kép nem haladja-e meg a maximális fájlméretet

Használjon GIF, JPEG vagy PNG képet, amelynek mérete nem haladja meg a 1 MB-ot.

- A háttérképként használt képnek 800 x 405 képpont méretűnek kell lennie.
- A képernyővédőként használt képnek 800 x 480 képpont méretűnek kell lennie.

#### Ellenőrizze, hogy a flash-meghajtó képeihez tartozó könyvtár elérési útja helyes-e

További információkért lásd: "Az alkalmazás beállítása flash-meghajtó használatához" itt: 5. oldal.

#### Ellenőrizze, hogy a képernyővédő és a diavetítés engedélyezve van-e

További információkért lásd: "Kijelző testre szabásának engedélyezése" itt: 5. oldal.

**Megj.:** Ha a nyomtató elérhető memóriája kevesebb mint 2308 KB, akkor az alapértelmezett kép jelenik meg. Az egyéni képek akkor jelennek meg, ha elegendő memória áll rendelkezésre.

## Hiba a flash-meghajtó olvasása közben

### Győződjön meg róla, hogy a flash-meghajtó kompatibilis-e a nyomtatóval

Az alábbi minimális követelmények szükségesek:

- 2,0. USB
- Teljes sebességű szabvány
- A típusú csatlakozó
- FAT fájlrendszerre formázva

A támogatott flash-meghajtókkal kapcsolatban a nyomtatóhoz tartozó *Használati útmutató* tartalmaz további tájékoztatást.

## A flash-meghajtó behelyezésekor semmi sem történik

### Ellenőrizze, hogy a flash-meghajtó csatlakoztatva van-e az elülső USB-porthoz

A flash-meghajtó csak akkor működik, ha az első USB-porthoz csatlakoztatta.

# Győződjön meg róla, hogy a nyomtató jelenleg nem végez másik nyomtatási, másolási, beolvasási vagy faxolási feladatot

### Ellenőrizze, hogy a nyomtató támogatja-e a flash-meghajtót.

A tesztelt és jóváhagyott flash-meghajtókkal kapcsolatban a nyomtatóhoz tartozó Használati útmutató tartalmaz további tájékoztatást.

### Ellenőrizze, hogy a nyomtató USB-portja engedélyezett-e.

További információ a nyomtató Használati útmutatójában található.

### Forduljon Lexmark képviselőjéhez

# Megjegyzések

## Kiadási megjegyzés

2019. március

**A következő bekezdés nem vonatkozik azokra az országokra, ahol ütközne a helyi törvényekkel:** A LEXMARK INTERNATIONAL, INC. ERRE A DOKUMENTUMRA NEM VÁLLAL SEMMILYEN – SEM KIFEJEZETT, SEM JÁRULÉKOS – GARANCIÁT, BELEÉRTVE TÖBBEK KÖZÖTT AZ ÉRTÉKESÍTHETŐSÉGRE VAGY EGY ADOTT CÉLRA VALÓ FELHASZNÁLÁSRA VONATKOZÓ JÁRULÉKOS GARANCIÁKAT IS. Egyes államok bizonyos tranzakciók esetén nem teszik lehetővé a kifejezett vagy a járulékos garanciákról való lemondást, így lehet, hogy önre ez a bekezdés nem vonatkozik.

Előfordulhat, hogy a dokumentum technikai pontatlanságokat és gépelési hibákat tartalmaz. A dokumentum tartalmát folyamatosan módosítjuk; ezek a változtatások a későbbi kiadásokban fognak megjelenni. A leírt termékek vagy programok bármikor megváltozhatnak vagy továbbfejlesztett verziójuk jelenhet meg.

A kiadványban a termékekre, programokra vagy szolgáltatásokra való hivatkozások nem jelentik azt, hogy a gyártó azokat minden olyan országban elérhetővé kívánja tenni, ahol üzleti tevékenységet folytat. A termékekre, programokra vagy szolgáltatásokra való hivatkozás nem jelenti azt, hogy csak az a termék, program vagy szolgáltatás használható. Használható helyettük bármilyen, működésében egyenértékű termék, program vagy szolgáltatás, amely nem sért létező szellemi tulajdonjogot. Azon termékek, programok vagy szolgáltatások kiértékelése és ellenőrzése, amelyeket nem a gyártó ajánlott, a felhasználó feladata.

A Lexmark terméktámogatáshoz látogasson el a következő címre: http://support.lexmark.com.

A Lexmark termékhasználatot érintő adatvédelmi szabályzatát a következő oldalon olvashatja el: www.lexmark.com/privacy.

Információ a kellékanyagokkal és a letöltésekkel kapcsolatban: www.lexmark.com.

© 2016 Lexmark International, Inc.

Minden jog fenntartva.

## Védjegyek

A Lexmark és a Lexmark logó a Lexmark International, Inc. védjegye vagy bejegyzett védjegye az Egyesült Államokban és/vagy más országokban.

A többi védjegy a megfelelő tulajdonosok védjegye.

## **Additional copyrights**

This product includes software developed by:

Copyright (c) 2002 Juha Yrjola. All rights reserved.

Copyright (c) 2001 Markus Friedl

Copyright (c) 2002 Olaf Kirch

Copyright (c) 2003 Kevin Stefanik

Redistribution and use in source and binary forms, with or without modification, are permitted provided that the following conditions are met:

1. Redistributions of source code must retain the above copyright notice, this list of conditions, and the following disclaimer.

2. Redistribution in binary form must reproduce the above copyright notice, this list of conditions, and the following disclaimer in the documentation and/or other materials provided with the distribution:

THIS SOFTWARE IS PROVIDED BY THE AUTHOR "AS IS" AND ANY EXPRESS OR IMPLIED WARRANTIES, INCLUDING, BUT NOT LIMITED TO, THE IMPLIED WARRANTIES OF MERCHANTABILITY AND FITNESS FOR A PARTICULAR PURPOSE ARE DISCLAIMED. IN NO EVENT SHALL THE AUTHOR BE LIABLE FOR ANY DIRECT, INDIRECT, INCIDENTAL, SPECIAL, EXEMPLARY, OR CONSEQUENTIAL DAMAGES (INCLUDING, BUT NOT LIMITED TO, PROCUREMENT OF SUBSTITUTE GOODS OR SERVICES; LOSS OF USE, DATA, OR PROFITS; OR BUSINESS INTERRUPTION) HOWEVER CAUSED AND ON THEORY OF LIABILITY, WHETHER IN CONTRACT, STRICT LIABILITY, OR TORT (INCLUDING NEGLIGENCE OR OTHERWISE) ARISING IN ANY WAY OUT OF THE USE OF THIS SOFTWARE, EVEN IF ADVISED OF THE POSSIBILITY OF SUCH DAMAGE.

# Index

## Α

a flash-meghajtó behelyezésekor semmi sem történik 12 a kép feltöltése nem lehetséges 11 a képernyővédő szövege testreszabás 7 a képernyővédő szövegének testre szabása 7 alkalmazás biztonsági beállításainak engedélyezése 8 alkalmazáshiba 10 alkalmazások megjelenítés a képernyővédőn 6 alkalmazások megjelenítése a képernyővédőn 6 az alkalmazás biztonsági beállításai engedélyezés 8

## Á

Állapotgomb megjelenítés a képernyővédőn 6 állapotgomb megjelenítése a képernyővédőn 6 áttekintés 4

### В

beágyazott webkiszolgáló hozzáférés 5 beágyazott webkiszolgáló megnyitása 5 beállítások képernyővédő 7 bejelentkezési profil beállítás 7 bejelentkezési profil beállítása 7 biztonsági beállítások engedélyezés 8

## D

diavetítés az alkalmazás beállítása flashmeghajtó használatához 5 engedélyezés 5 futtatás 9 diavetítés futtatása beágyazott webkiszolgáló 9 flash meghajtó 9

### Ε

egyéni kép hozzáadás 6 engedélyezés diavetítés 5 háttérkép 5 képernyővédő 5

### F

flash meghajtó az alkalmazás használatra való beállítása 5 flash-meghajtó nem érzékelhető 12

### Η

háttérkép engedélyezés 5 kiválasztás 6 módosítás 9 háttérkép módosítása 9 hiba a flash-meghajtó olvasása közben 12 hibaelhárítás a flash-meghajtó behelyezésekor semmi sem történik 12 a kép feltöltése nem lehetséges 11 alkalmazáshiba 10 flash-meghajtó nem érzékelhető 12 hiba a flash-meghajtó olvasása közben 12 nem jelenik meg a kép 11 nem lehet elérni a Háttérkép módosítása opciót és a Diavetítés ikonjait a kezdőképernyőről 11 hozzáadás egyéni kép 6 képek 5

### Κ

képek hozzáadás 5 szerkesztés 5 törlés 5 képernyővédő a futó alkalmazások megjelenítése 6 állapotgomb megjelenítése 6 az alkalmazás beállítása flashmeghajtó használatához 5 beállítások elrejtése 7 beállítások megjelenítése 7 engedélyezés 5 képernyővédő beállításainak elreitése 7 dátum 7 idő 7 IP-cím 7 képernyővédő beállításainak megjelenítése 7 képernyővédő kezdési ideje beállítás 7 képernyővédő kezdési idejének beállítása 7 kiválasztás háttérkép 6 konfigurációs fájl importálás vagy exportálás 8 konfigurációs fájl exportálása 8 konfigurációs fájl importálása 8

### Ν

nem jelenik meg a kép 11 nem lehet elérni a Háttérkép módosítása opciót és a Diavetítés ikonjait a kezdőképernyőről 11

### Sz

szerkesztés képek 5

### Т

törlés képek 5

### V

változtatási előzmények 3